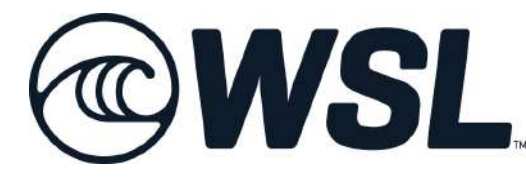

登録の手引き

■登録の手引き 2022年度版

WSL大会のエントリーには以下の3つの登録が必要です。

順を追ってのご登録をお願いいたします。

①WSLのメンバーシップ登録を行う。 →こちらで会費をお支払い、メンバー登録をしていただく 必要がございます。

②保険への加入

→大会参加にあたってのWSLの保険にご加入ください。 保険のタイプは各種ありますが、今回の大会のみ参加の 方は「Domestic Medical Cover」のご選択を、またその他の 大会への参加の方はご自身の希望に応じて保険にご加入く ださい。

③大会へのエントリー
 →ご希望の大会を○○からお申し込みください。

では以下のシステムより登録をお進みください。

■WSLメンバーシップマネジメントシステム <u>https://www.worldsurfleague.com/pages/member-management</u>

※この登録の手引きは2022年度版のシステムを参考にしており、 場合によっては金額、その他の変更がある旨をご了承ください。 ■WSLメンバーシップマネジメントシステム https://www.worldsurfleague.com/pages/member-management

|                                                   | )WS                                                                                                    | 5L                                                                                                    | Schedule                                                                                                    | Rankings                                              | Surfers                                       | Fantasy                                   | Watch                                                   | Big Wa                       | ive Mo                 | re                                                      | Search                                  | ٩                                                                                       | Log                                                                                                    |
|---------------------------------------------------|----------------------------------------------------------------------------------------------------|----------------------------------------------------------------------------------------------------|----------------------------------------------------------------------------------------------------|-------------------------------------------------------|-----------------------------------------------|-------------------------------------------|---------------------------------------------------------|------------------------------|------------------------|---------------------------------------------------------|-----------------------------------------|-----------------------------------------------------------------------------------------|----------------------------------------------------------------------------------------------------|
| C                                                 | omr                                                                                                    | netit                                                                                                    | or Se                                                                                                    | rvice                                                 |                                               |                                           |                                                         |                              |                        | Surfer Serv                                             | rices & Mem                             | ber                                                                                     |                                                                                                    |
| M                                                 | em                                                                                                    | bers                                                                                                    | hin 8                                                                                                    | Ever                                                  | nt.                                           |                                           |                                                         |                              |                        | Manageme                                                | nt                                      |                                                                                         |                                                                                                    |
| R                                                 | eais                                                                                                    | trati                                                                                                    | ion                                                                                                    |                                                       |                                               |                                           |                                                         |                              |                        | Download f                                              | Full Rule Boo                           | ok                                                                                      |                                                                                                    |
| Welc                                              | come to th                                                                                                    | e WSL Con                                                                                                    | npetitor and                                                                                                    | Management                                            | Services po                                   | rtal. Click or                            | the below                                               | links for                    | login,                 | Regional O                                              | ffices                                  |                                                                                         |                                                                                                    |
| FAQ                                               | s, WSL Ru                                                                                                    | lebook, and                                                                                                    | I more.                                                                                                    | - + i -                                               |                                               | HXX                                       | <i>₹</i> % 43.                                          |                              |                        |                                                         |                                         |                                                                                         |                                                                                                    |
| Men<br>Click                                      | nberPro L                                                                                                    | ogin<br>eaister for r                                                                                                    | nembership                                                                                                    | こりり/<br>and events.                                   | лоц                                           | 212                                       | 豆竗                                                      |                              |                        |                                                         |                                         |                                                                                         |                                                                                                    |
| Ever                                              | at Soud L                                                                                                    | ists and He                                                                                                    | aat Drawe B                                                                                                    | DEc                                                   |                                               |                                           |                                                         |                              |                        |                                                         |                                         |                                                                                         |                                                                                                    |
| Click                                             | k here to v                                                                                                    | iew and do                                                                                                    | wnload availa                                                                                                    | able seed list                                        | and heat dra                                  | aw PDFs                                   |                                                         |                              |                        |                                                         |                                         |                                                                                         |                                                                                                    |
| Can                                               | celling an                                                                                                    | d Event Er                                                                                                    | ıtry                                                                                                    | 2475-1271-2582 - 1271-127-127-1                       |                                               |                                           |                                                         |                              | 0-0427-0               |                                                         |                                         |                                                                                         |                                                                                                    |
| Click<br>reas                                     | c here to s<br>son for ca                                                                                                    | end an eve<br>ncellation.                                                                                                    | nt cancellatio                                                                                                   | on notice. Be                                         | sure to inclu                                 | de surfer's                               | name, eve                                               | ent name                     | , and                  |                                                         |                                         |                                                                                         |                                                                                                    |
| FAQ                                               | S                                                                                                    |                                                                                                    |                                                                                                    |                                                       |                                               |                                           |                                                         |                              |                        |                                                         |                                         |                                                                                         |                                                                                                    |
| Click                                             | c <mark>here</mark> for a                                                                                                    | answers to<br>heets. ever                                                                                                    | frequently as<br>it informatior                                                                                  | sked question                                         | s on membe<br>and refund                      | ership, enter<br>policy, and              | ing events,<br>more.                                    | finding d                    | raw                    |                                                         |                                         |                                                                                         |                                                                                                    |
| Rule                                              | Book                                                                                                    |                                                                                                    |                                                                                                    |                                                       |                                               |                                           |                                                         |                              |                        |                                                         |                                         |                                                                                         |                                                                                                    |
| Click                                             | chere to d                                                                                                    | lownload th                                                                                                    | e current WS                                                                                                    | SL Rule Book.                                         |                                               |                                           |                                                         |                              |                        |                                                         |                                         |                                                                                         |                                                                                                    |
|                                                   | s I P I I                                                                                                    |                                                                                                    | MBERSHIP<br>NAGEMENT<br>STEN                                                                                     | ▶ 日                                                   | 太語「                                           |                                           | 空七只                                                     |                              |                        |                                                         |                                         |                                                                                         |                                                                                                    |
| rice<br>(i)                                       | × ト → イペ<br>(1186) (<br>Event \$                                                                                                    | ント登録<br>Events are op                                                                                                    | pen for registra                                                                                                 | ition when the 4                                      | Open Date is g                                | greyed. To reg                            | ister, click of                                         | n the Regis                  | stration O             | こち<br>pen Date.<br>Filter:                              | らをク                                     | ' IJ ッ                                                                                  | · ク<br>×                                                                                                    |
| Trees<br>i<br>by I<br>Dat                         | ント → イベ<br>(1186) (<br>Event ‡<br>te                                                                                                    | ント登録<br>Events are op<br>Event                                                                                                    | ben for registra                                                                                                 | ition when the l                                      | Open Date is a                                | greyed. To reg                            | ister, click or                                         | n the Regis                  | stration O<br>Category | こち<br>pen Date.<br>Filter:<br>Gender                    | らをク                                     | Close                                                                                   | · ク<br>×                                                                                                    |
| rico<br>by I<br>Dat                               | > k → イベ<br>(1186) I<br>Event ‡<br>te                                                                                                    | ント登録<br>Events are op<br>Event<br>SLO CAL (                                                                                                    | ben for registra                                                                                                 | by Nation                                             | Open Date is g<br>All Regions                 | greyed. To reg                            | ister, click or<br>iARCH Q<br>Region<br>North           | n the Regis                  | Category               | сち<br>pen Date.<br>Filter:<br>Gender<br>Male            | らをク<br>Registration<br>Status           | Close<br>Date<br>Jan                                                                    | · ク<br>×                                                                                                    |
| Trice<br>(i)<br>by 1<br>Date<br>Jar<br>27<br>202  | > ⊢ ⇒ T ≪<br>(1186) I Event ‡ te n Jan 7 30 22 2022                                                                                                    | ント登録<br>Events are op<br>Event<br>SLO CAL (<br>Hospital 1<br>Pismo Beac                                                                                                    | pen for registra                                                                                                 | by Nation<br>by Nation<br>no Beach pre                | Open Date is g<br>All Regions                 | greyed. To reg                            | ARCH Q<br>Region<br>North<br>America                    | n the Regis<br>Class<br>MWQS | Category               | こち<br>pen Date.<br>Filter:<br>Gender<br>Male            | らをク<br>Registration<br>Status<br>Closed | Close<br>Date<br>Jan<br>04<br>2022                                                      | ・ク<br>×                                                                                                    |
| Test<br>by 1<br>Dat<br>Jar<br>27<br>202           | > ⊢ ⇒ イペ<br>(1136) I<br>Event ‡<br>te<br>n Jan<br>7 30<br>2 2022                                                                                                    | 는 Y 가 알다.<br>Events are op<br>Event<br>SLO CAL (<br>Hospital 1<br>Pismo Beac                                                                                                    | pen for registra<br>Dpen at Pisn<br>Medical Cent<br>h,California                                                 | tion when the (<br>by Nation )                        | Open Date is a                                | greyed. To reg                            | ister, click or<br>ARCH Q<br>Region<br>North<br>America | Class<br>MWQS                | Category               | こち<br>pen Date.<br>Filter:<br>Gender<br>Male            | らをク<br>Registration<br>Status<br>Closed | Close<br>Date<br>Jan<br>04<br>2022<br>17:00<br>PST                                      | ر<br>بر<br>Stow<br>Registrarits                                                                                                    |
| Two<br>by I<br>Date<br>jar<br>27<br>202           | > k ⇒ T ≪<br>(1186) I<br>Event ¢<br>n Jan<br>7 30<br>22 2022<br>n Jan<br>7 30                                                                                                    | Event<br>SLO CAL (<br>Hospital 1<br>Pismo Beac                                                                                                    | pen for registra<br>Dpen at Pisn<br>Medical Cent<br>h,California<br>Dpen at Pisn<br>Aedical Cent                 | tion when the l<br>by Nation +<br>no Beach pre<br>ter | Open Date is a                                | greyed. To reg<br>Careford Same<br>French | ister, click or<br>ARCH Q<br>Region<br>North<br>America | Class<br>MWQS                | Category<br>1000       | Ermale                                                  | らをク<br>Registration<br>Status<br>Closed | Close<br>Date<br>Jan<br>04<br>2022<br>17:00<br>PST<br>Jan<br>04                         | Story<br>Control of the second second se                                                                                                    |
| i<br>by 1<br>Jar<br>27<br>202<br>Jar<br>27<br>202 | $2 + \Rightarrow -7 \times (1186)$<br>Event $(1186)$<br>te $(1186)$<br>Event $(1186)$<br>Event $(118$ | ント登録<br>Events are op<br>Events are op<br>Events ar | Den for registra<br>Dpen at Pisn<br>Medical Cent<br>h,California<br>Dpen at Pisn<br>Aedical Cent<br>h,California | no Beach preter                                       | Open Date is g<br>All Regions<br>esented by F | greyed. To reg                            | Ister, click or<br>ARCH Q<br>Region<br>North<br>America | Class<br>MWQS                | Category<br>1000       | E 5<br>pen Date.<br>Filter:<br>Gender<br>Male<br>Female | らをク<br>Registration<br>Status<br>Closed | Close<br>Date<br>Jan<br>04<br>2022<br>17:00<br>PST<br>Jan<br>04<br>2022<br>17:00        | <ul> <li>A</li> <li>C</li> <li>C</li></ul>                                                                                                    |
| Jar<br>27<br>202                                  | > ⊢ ⇒ T ≪<br>(1186) I<br>Event ‡<br>n Jan<br>7 30<br>22 2022<br>n Jan<br>7 30<br>22 2022                                                                                                    | 는 Vent<br>Events are op<br>Event<br>SLO CAL (<br>Hospital I<br>Pismo Beac<br>SLO CAL (<br>Hospital I<br>Pismo Beac                                                                                                    | pen for registra<br>Dpen at Pisn<br>Medical Cent<br>h,California<br>Dpen at Pisn<br>Medical Cent<br>h,California | no Beach preter                                       | Open Date is a                                | greyed. To reg                            | Ister, click or<br>ARCH Q<br>Region<br>North<br>America | n the Regis<br>Class<br>MWQS | Category<br>1000       | pen Date.<br>Filter:<br>Gender<br>Male<br>Female        | らをク<br>Registration<br>Status<br>Closed | Close<br>Date<br>Jan<br>O4<br>2022<br>17:00<br>PST<br>Jan<br>O4<br>2022<br>17:00<br>PST | Construction<br>Construction<br>Const |

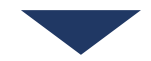

| E F                       |         |                                                                                                    |           |          |  |
|---------------------------|---------|----------------------------------------------------------------------------------------------------|-----------|----------|--|
| E                         | 9M      | SI MEMIERSHIP<br>MAAABEMENT                                                                                 |           | 8 5742   |  |
|                           | 9 A. A. |                                                                                                    | (         | 🔕 申し込む   |  |
| -515                      |         |                                                                                                    |           | 1~>+ >   |  |
| i                         |         |                                                                                                    | the Regis | レイティング > |  |
|                           |         |                                                                                                    |           | サーファー    |  |
|                           |         |                                                                                                    |           |          |  |
|                           |         |                                                                                                    |           | 問い合わせ    |  |
| [ <sup>1</sup> by         |         | by Nation \$ All Regions \$                                                                                 |           | 問い合わせ    |  |
| by                        |         | by Nation 5 All Regidns 5                                                                                   |           | 問い合わせ    |  |
| Dy                        |         | by Nation 5 All Regions 5                                                                                   | Ci as     | 問い合わせ    |  |
| ру<br>Сл<br>1р<br>2<br>20 |         | Event Event SLO CAL Open at Pismo Beach presented by French Hospital Medical Center Pismo Beach, California | CI as     | 問い合わせ    |  |

## 申し込むをクリック

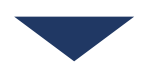

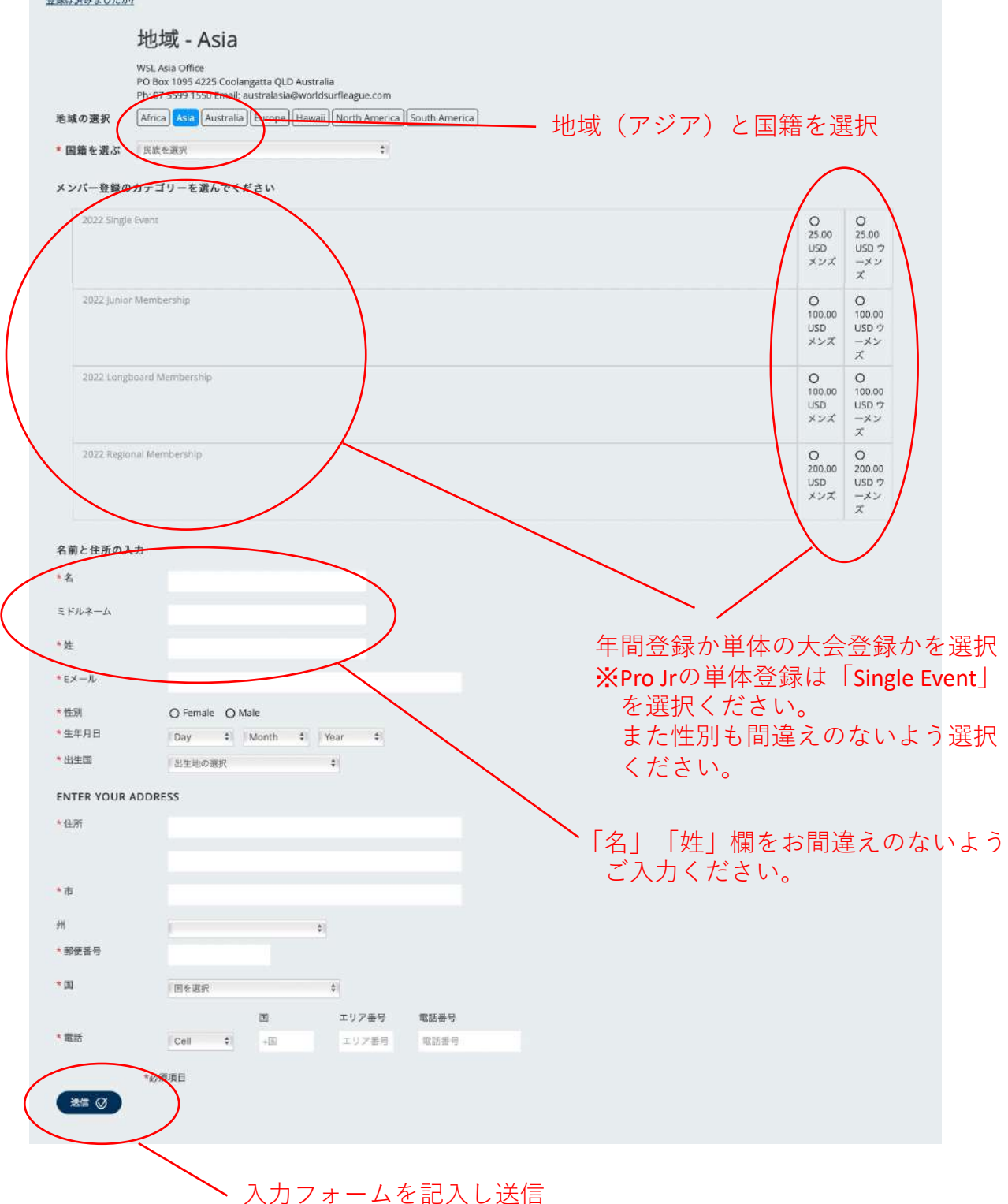

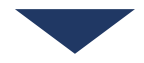

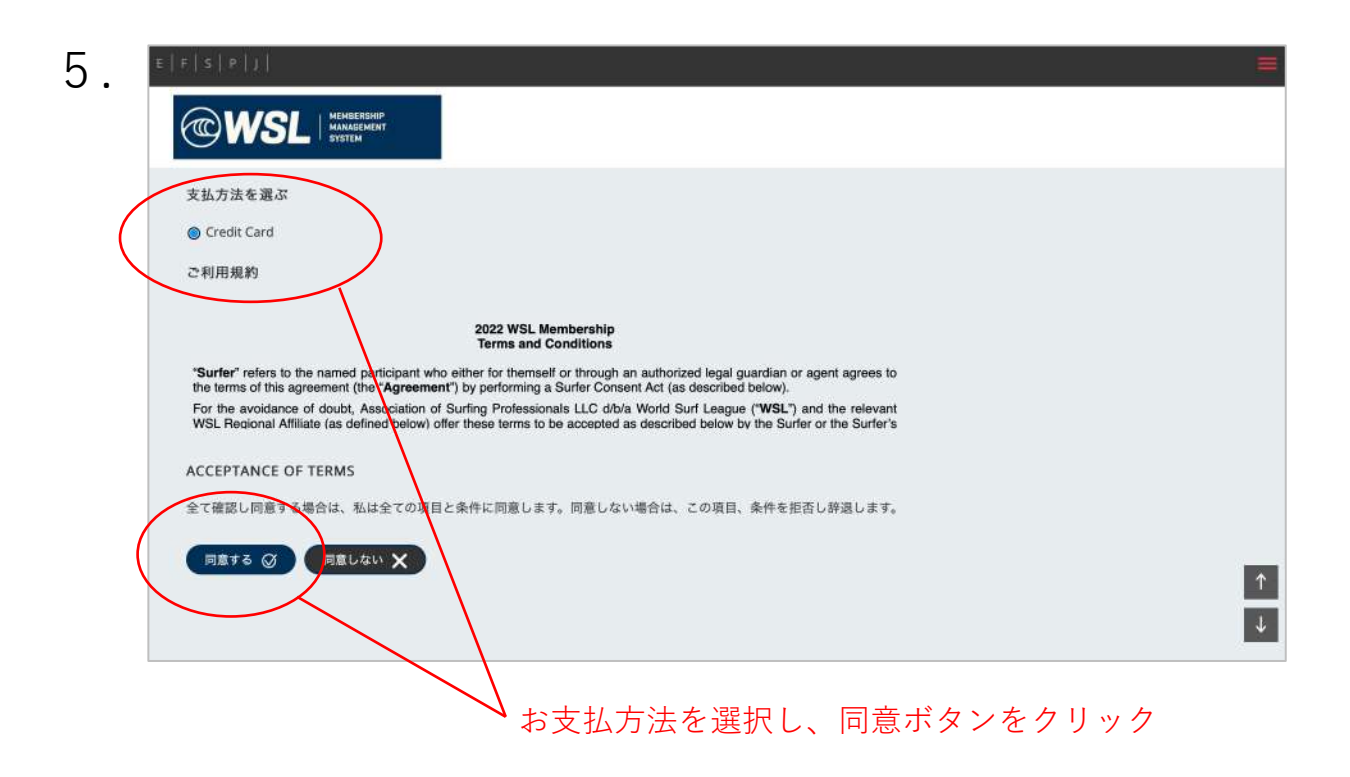

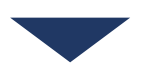

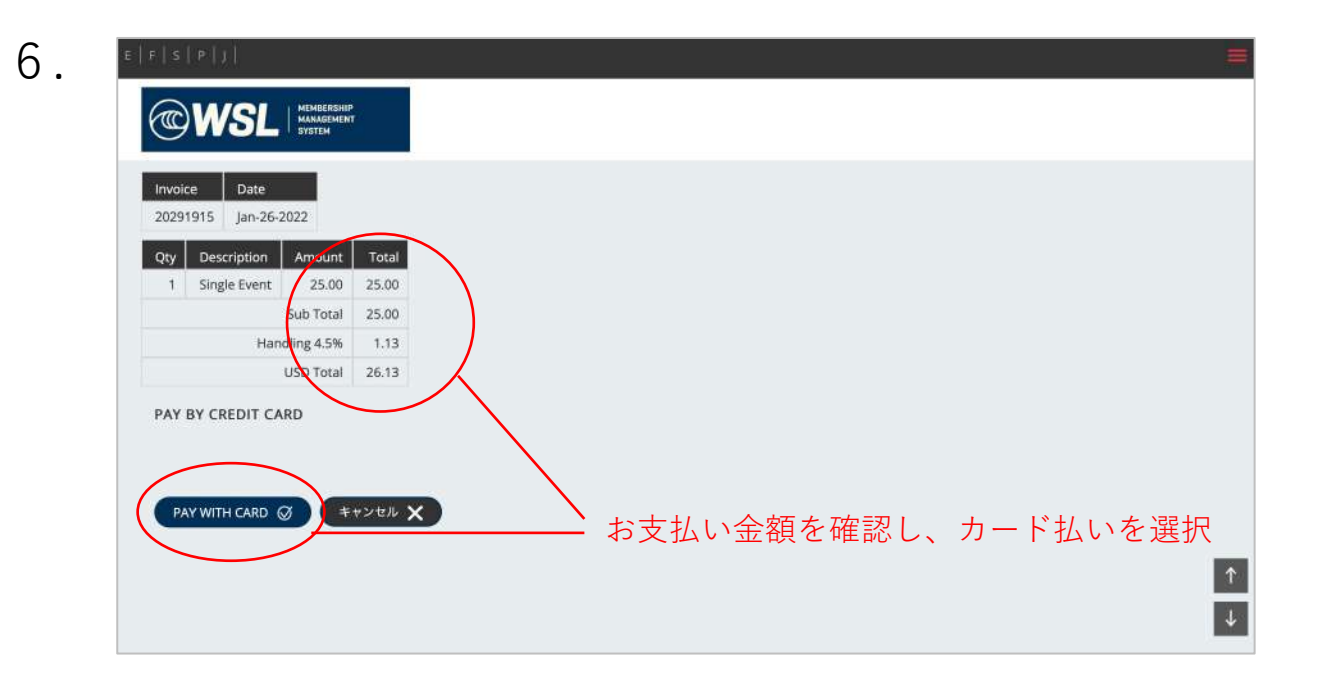

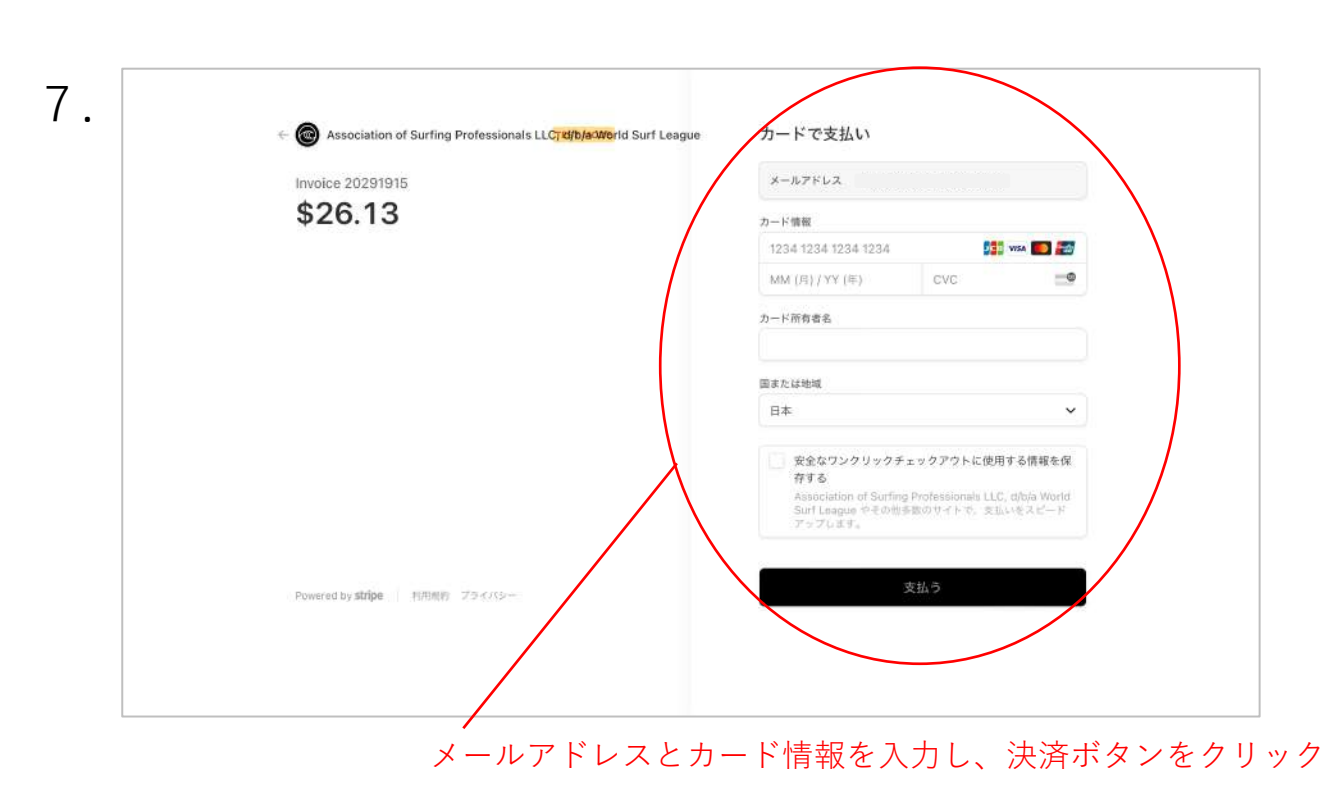

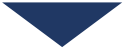

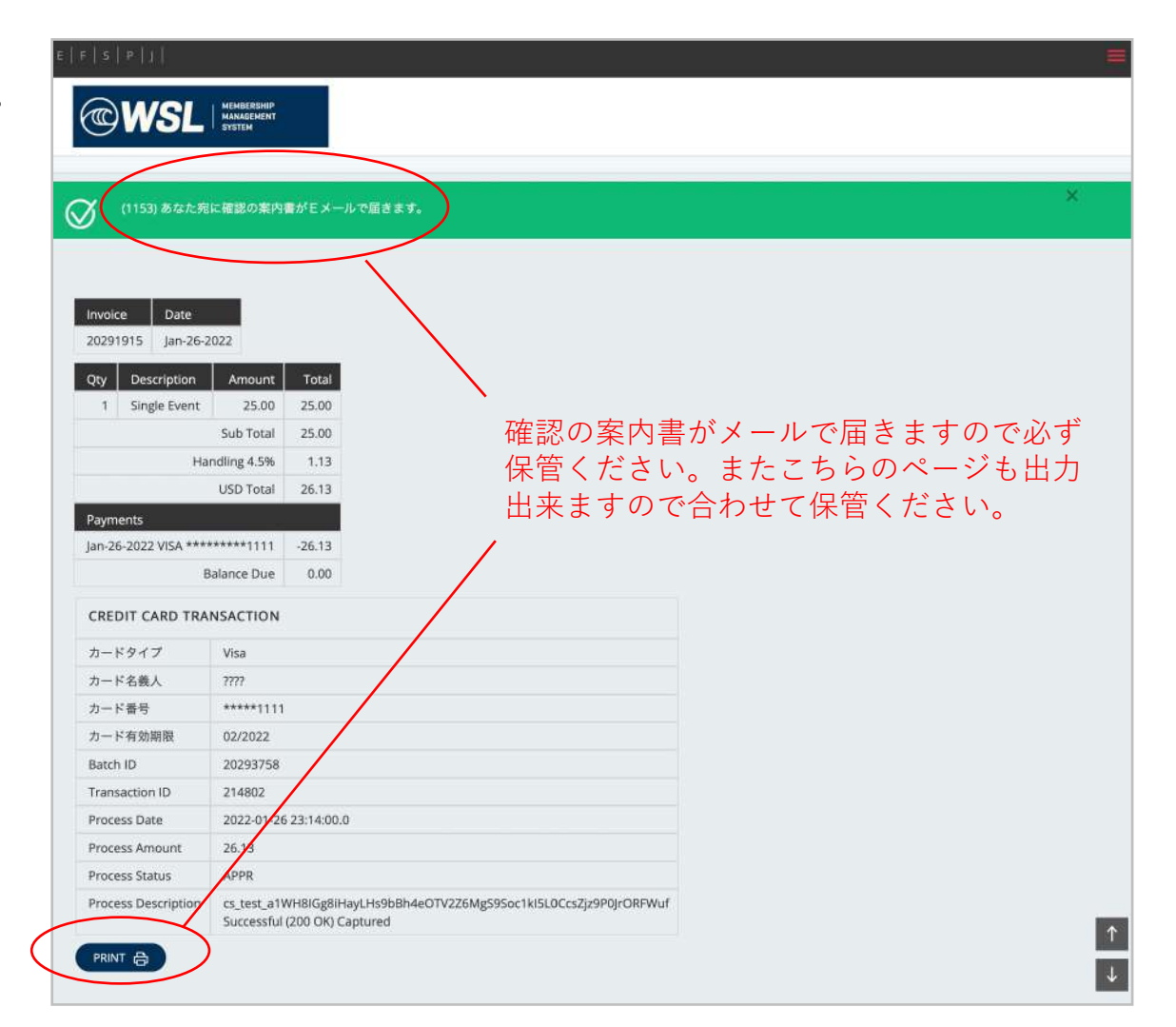

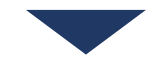

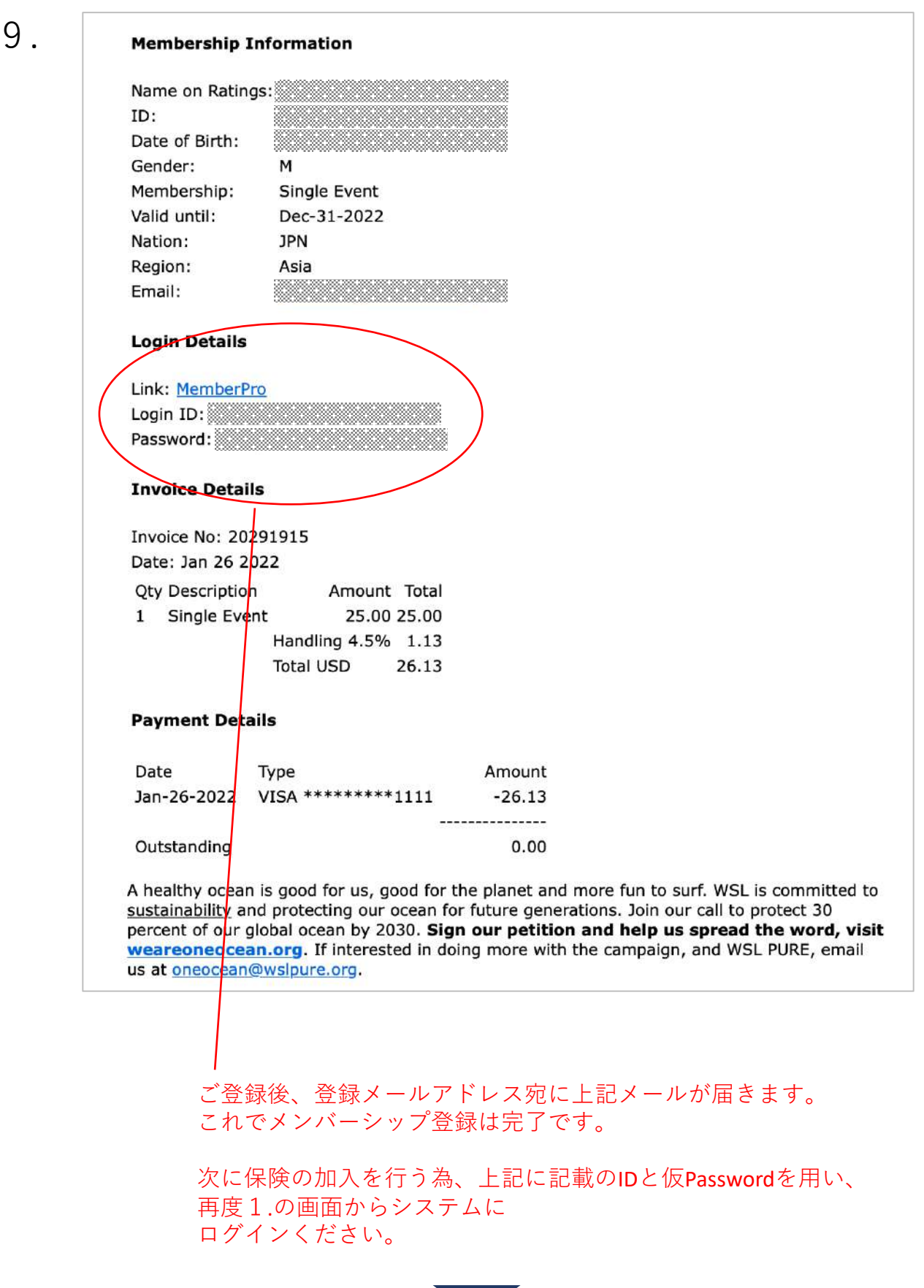

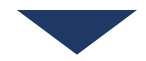

1

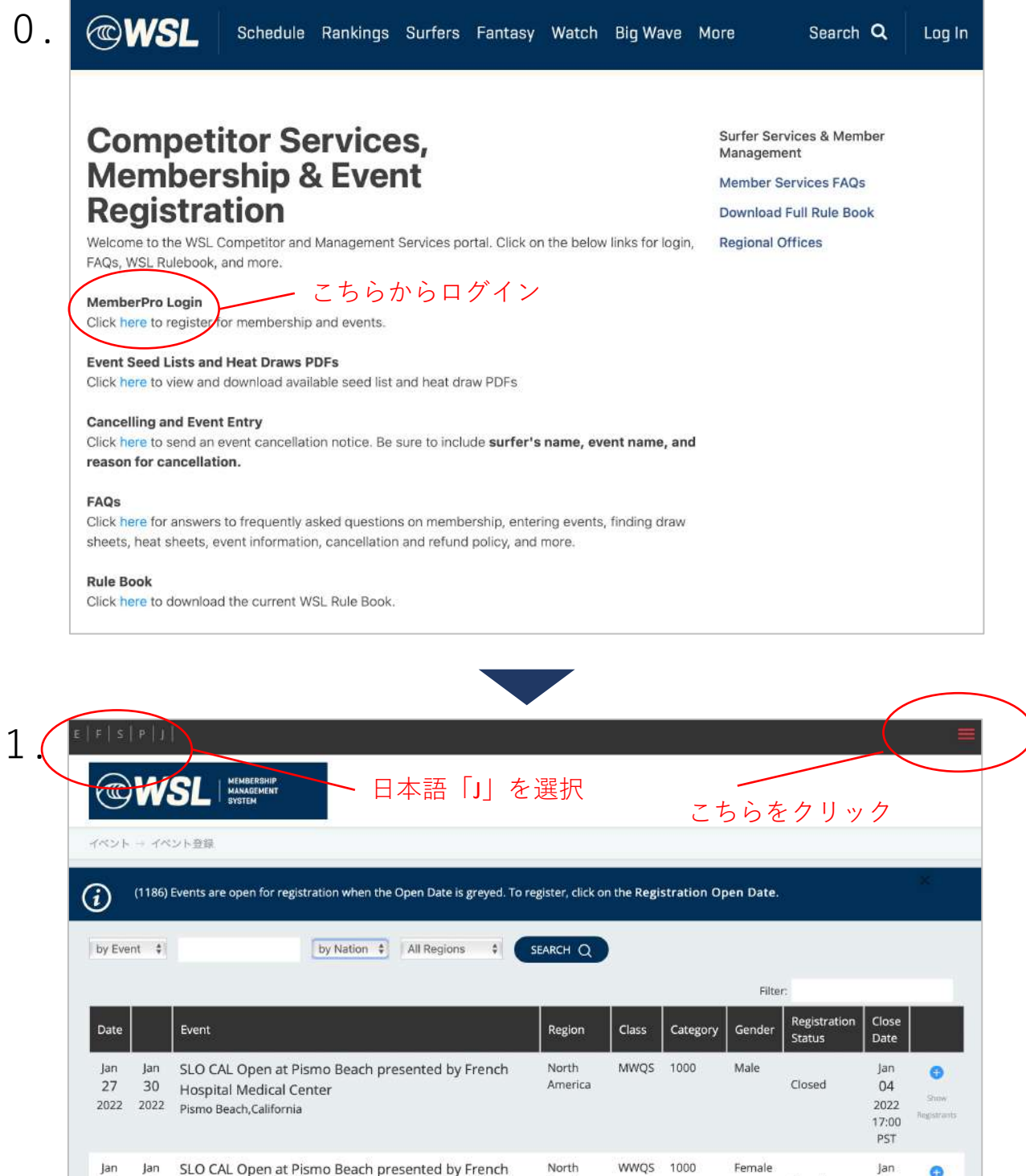

2022 2022 Pismo Beach, California

Hospital Medical Center

27 30

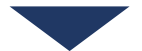

America

Australia MWOS 1000 Male

Closed

04

2022 17:00 PST

Feh

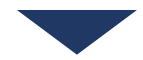

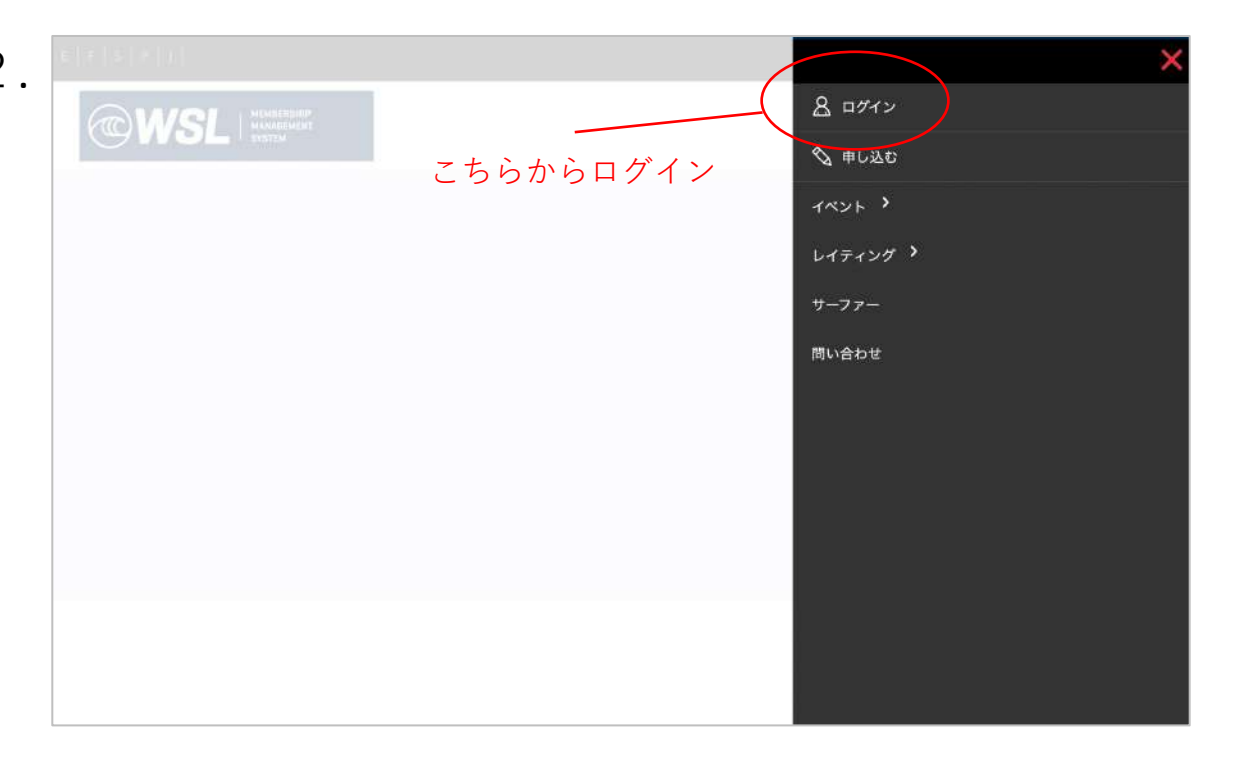

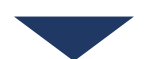

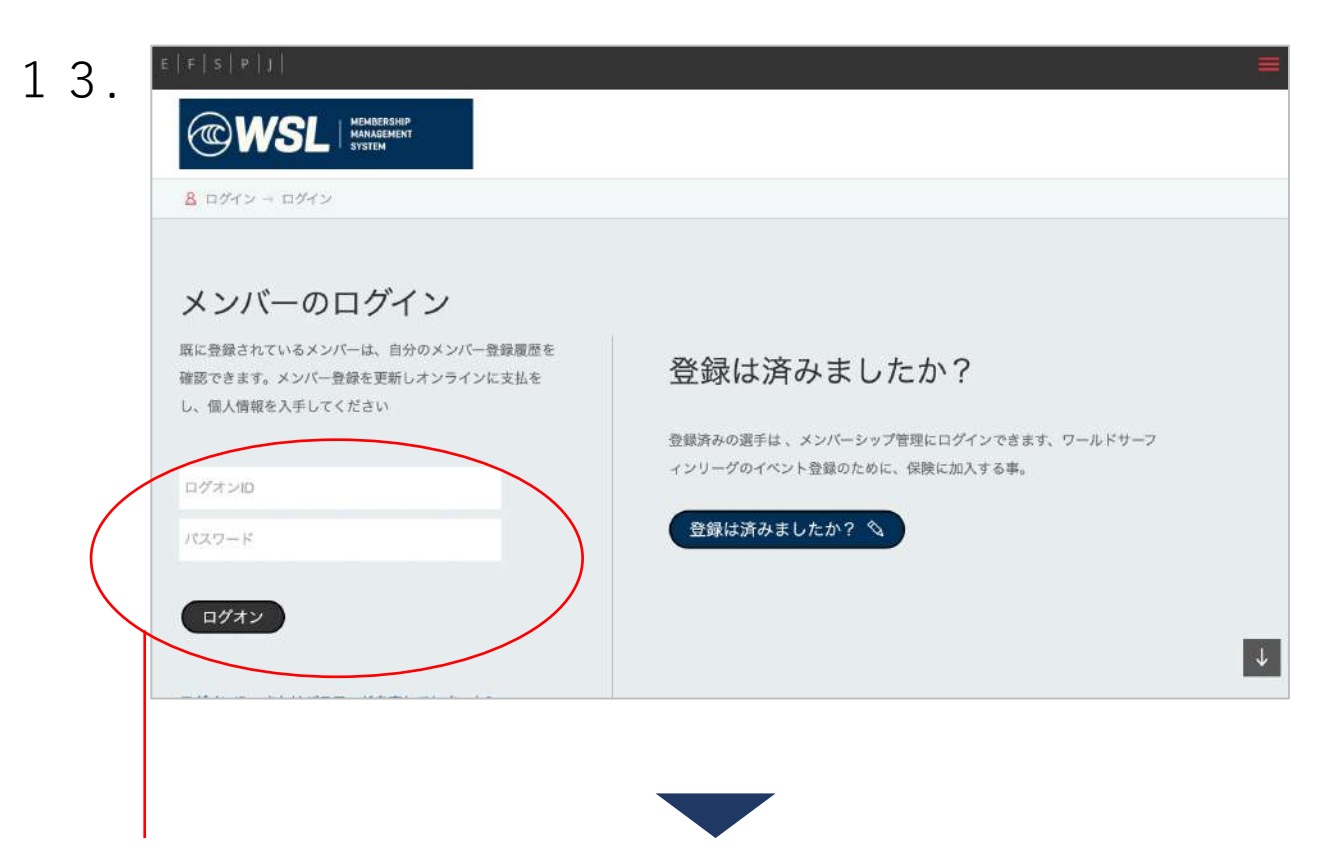

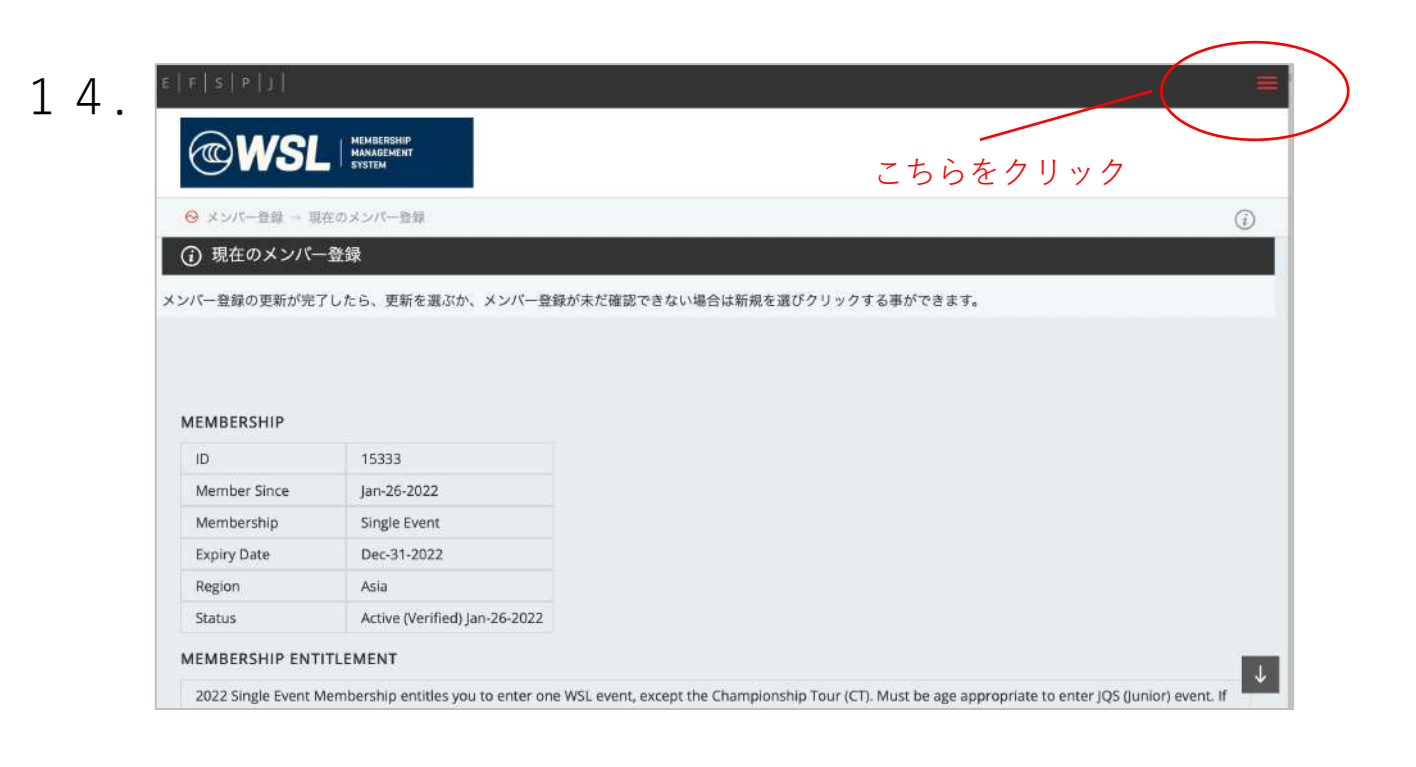

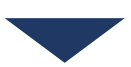

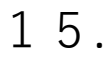

| 18                | De He     |                                                                                                    |                     |           | ×                      |
|-------------------|-----------|----------------------------------------------------------------------------------------------------|---------------------|-----------|------------------------|
| <b>(</b>          | W         | SL MERINERSKIP                                                                                      |                     | _(        | <u>8</u> ロガイン<br>**レスな |
|                   |           | -xmm 25                                                                                             | らをクリッ               | ク         | 1~21 >                 |
|                   |           |                                                                                                    |                     | the Regis | レイティング >               |
|                   |           |                                                                                                    |                     |           | サーファー                  |
|                   |           |                                                                                                    |                     |           | 問い合わせ                  |
| Date              |           |                                                                                                    |                     | Cass      |                        |
| Jan<br>27<br>2022 |           | SLO CAL Open at Pismo Beach presented by Fren<br>Hospital Medical Center<br>Pismo Beach, California |                     | MWQS      |                        |
| Jan<br>27         | jan<br>30 | SLO CAL Open at Pismo Beach presented by Fren<br>Monthal Moderal Control                            | ch North<br>America | WWQS      |                        |

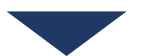

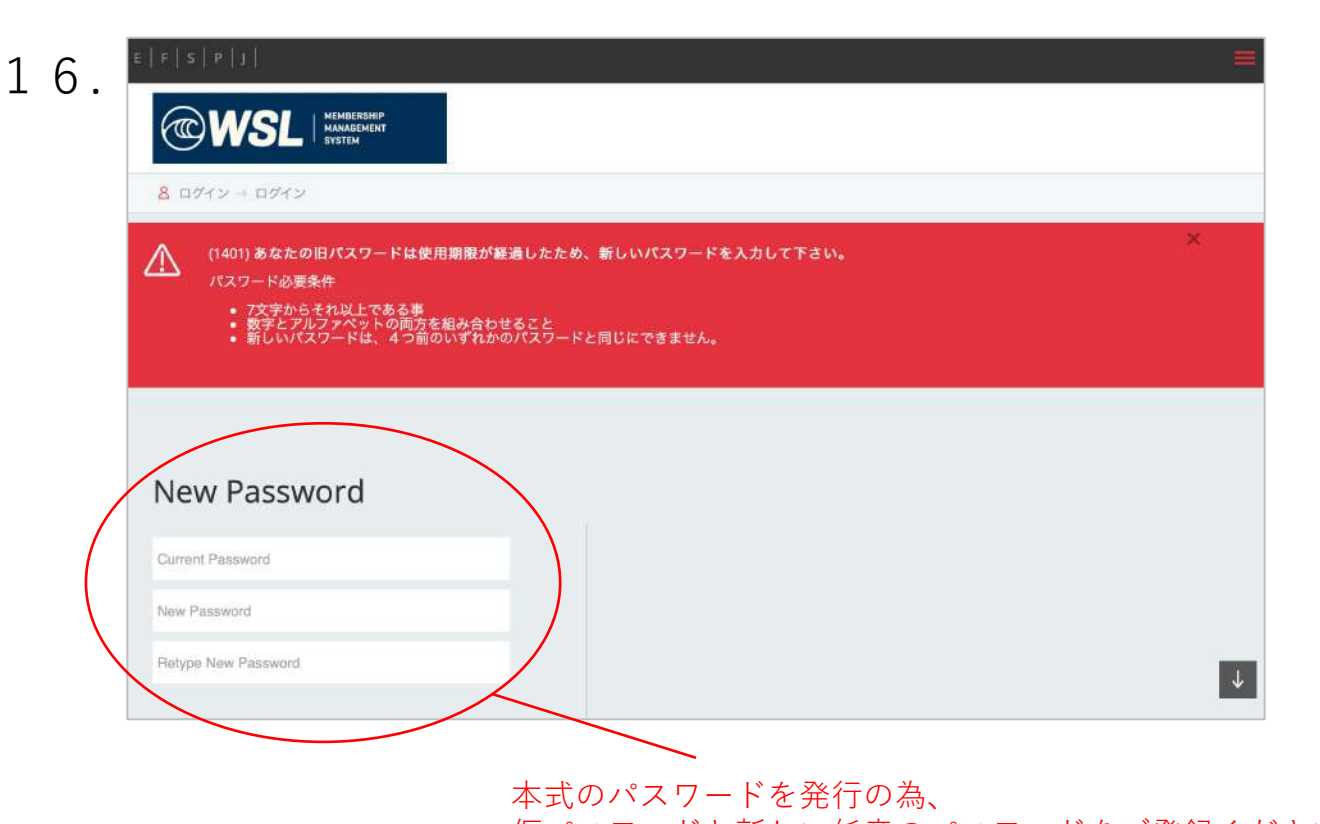

仮パスワードと新しい任意のパスワードをご登録ください

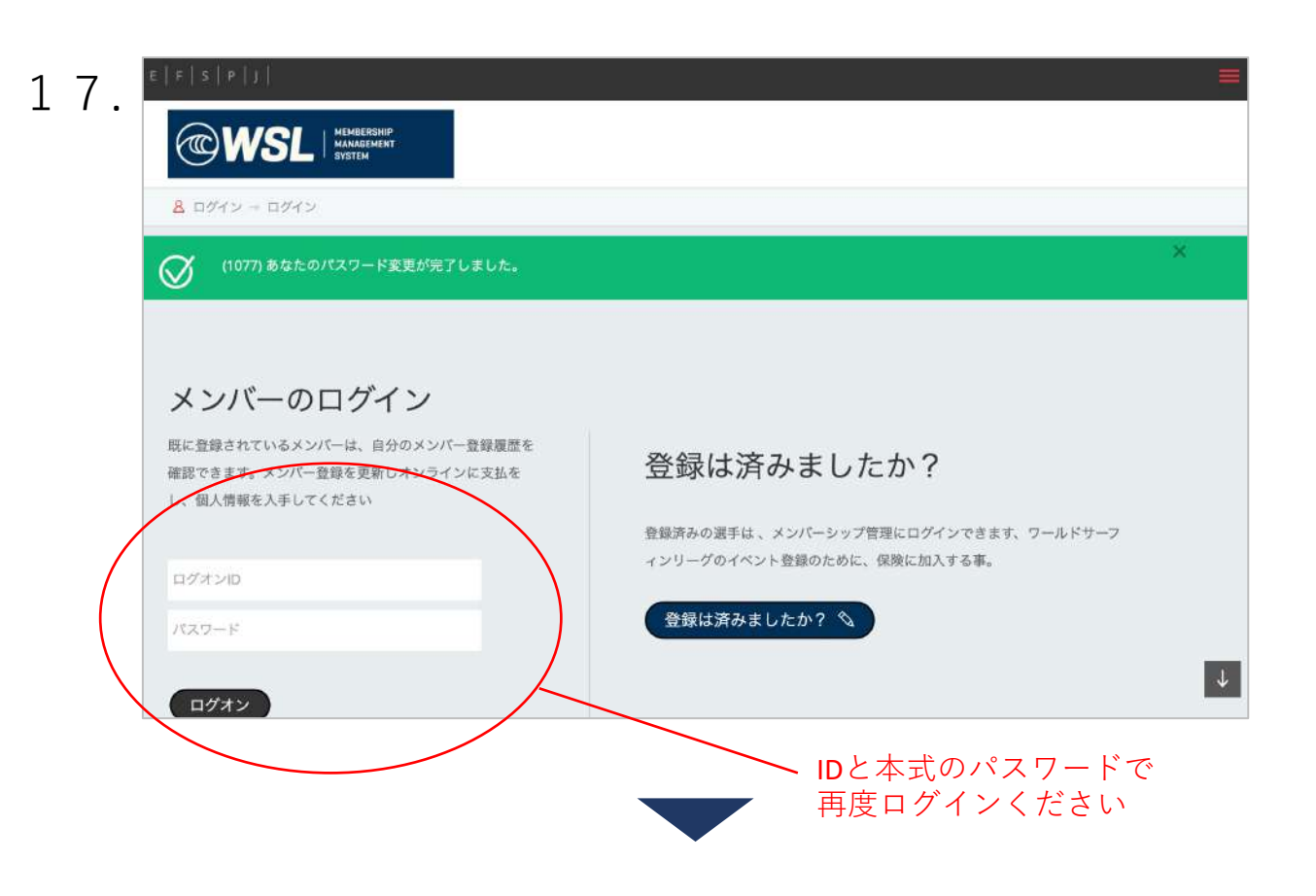

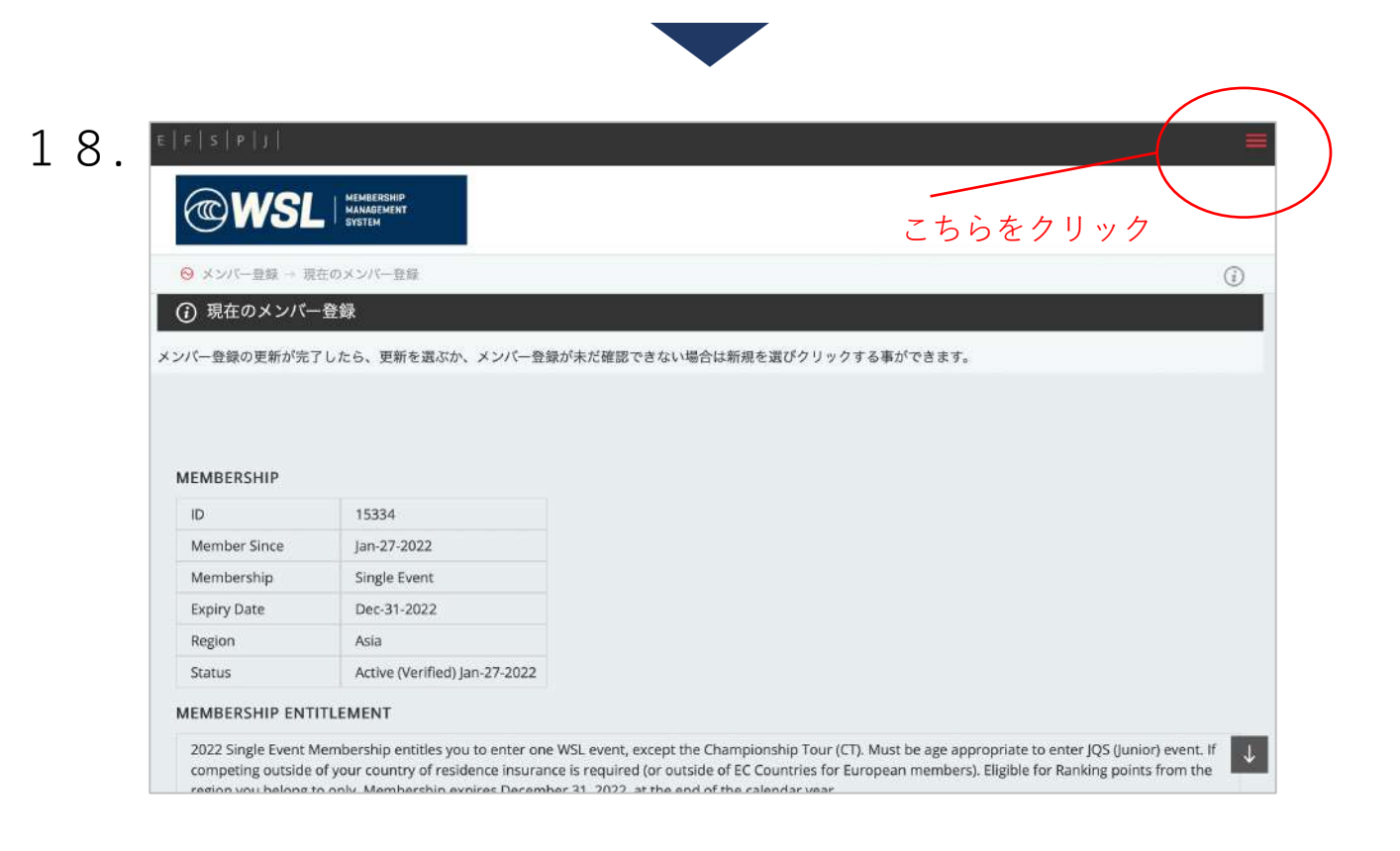

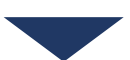

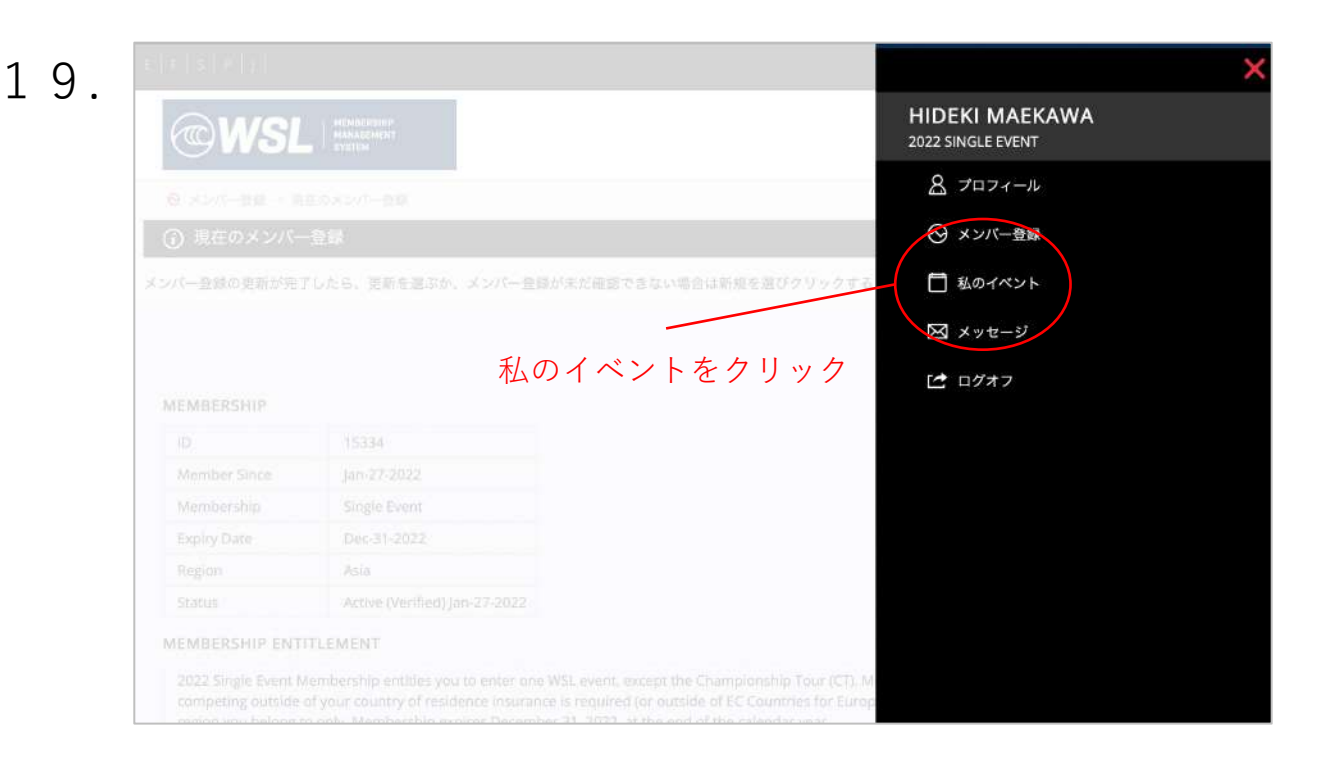

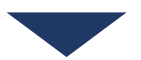

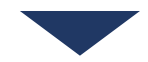

| 20. | 818181811                                                          |                                     |           | ×                                   |
|-----|--------------------------------------------------------------------|-------------------------------------|-----------|-------------------------------------|
|     | <b>@WSL</b>                                                        | HEANDERSING<br>MANADEMENT<br>SVETVM |           | HIDEKI MAEKAWA<br>2022 SINGLE EVENT |
|     | 0.000 mm - 10                                                      |                                     |           | 🚫 メンバー登録                            |
|     |                                                                    |                                     |           | インフォメーション照合                         |
|     | O MEDXJA-                                                          |                                     |           | 現在のメンバー登録                           |
|     | メンバー登録の更新が完う                                                       | 「したら、更新を選ぶか、メンバ                     |           | 新しいメンバーシップ                          |
|     |                                                                    |                                     |           | 保険加入                                |
|     | APPARENT                                                           |                                     |           | 未払い金額                               |
|     | MENDERSPILE.                                                       |                                     | 保険加入をクリック | 石跡書類                                |
|     | Mamber Spice                                                       |                                     | 床陜加八をフリック | 计改善规                                |
|     | Membergance                                                        |                                     |           | ポリシー文言&個人情報                         |
|     | Sector Date                                                        |                                     |           | ファイナンシャルサービスガイド                     |
|     | Dapley Parts                                                       |                                     |           | 概要範囲                                |
|     | Chattan                                                            |                                     |           |                                     |
|     | Status                                                             |                                     |           | クレーム開示                              |
|     | MEMBERSHIP ENTI                                                    | TLEMENT                             |           | クレーム内容                              |
|     | 2022 Single Event M<br>competing outside of<br>region you belong t |                                     |           | コロナ禍のトラペル協力                         |

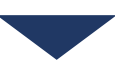

|   |          | 地域 - Asia                                                          |                 |
|---|----------|--------------------------------------------------------------------|-----------------|
|   |          | WSL Asia Office<br>PO Box 1095 4225 Coolangatta QLD Australia      |                 |
|   |          | Ph: 07 5599 1550                                                   |                 |
| ± | 地域の過     | 盤択 Africa Asia Australia Europe Hawaii North America South America |                 |
|   | 希望する     | 5.保険のタイプを選んでください                                                   |                 |
| 1 | $\frown$ | <b>\</b>                                                           |                 |
| / | 2022     | AXIA                                                               |                 |
|   | 0        | QSFull Cover - Overseas/Domestic                                   | 1,102.00<br>USD |
|   | 0        | QS Busic Cover                                                     | 498.00 USD      |
|   | 0        | Non QS Full Cover - Overseas/Domestic                              | 535.00 USD      |
|   | 0        | Non CS Basic Cover                                                 | 313.00 USD      |
|   | 0        | Full Civer One Off                                                 | 366.00 USD      |
|   | 0        | Dom <mark>istic Medical Cover</mark>                               | 26.00 USD       |
|   | 0        | Domustic Medical Cover                                             | 26.00 USI       |

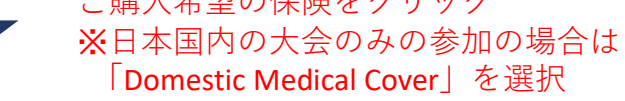

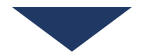

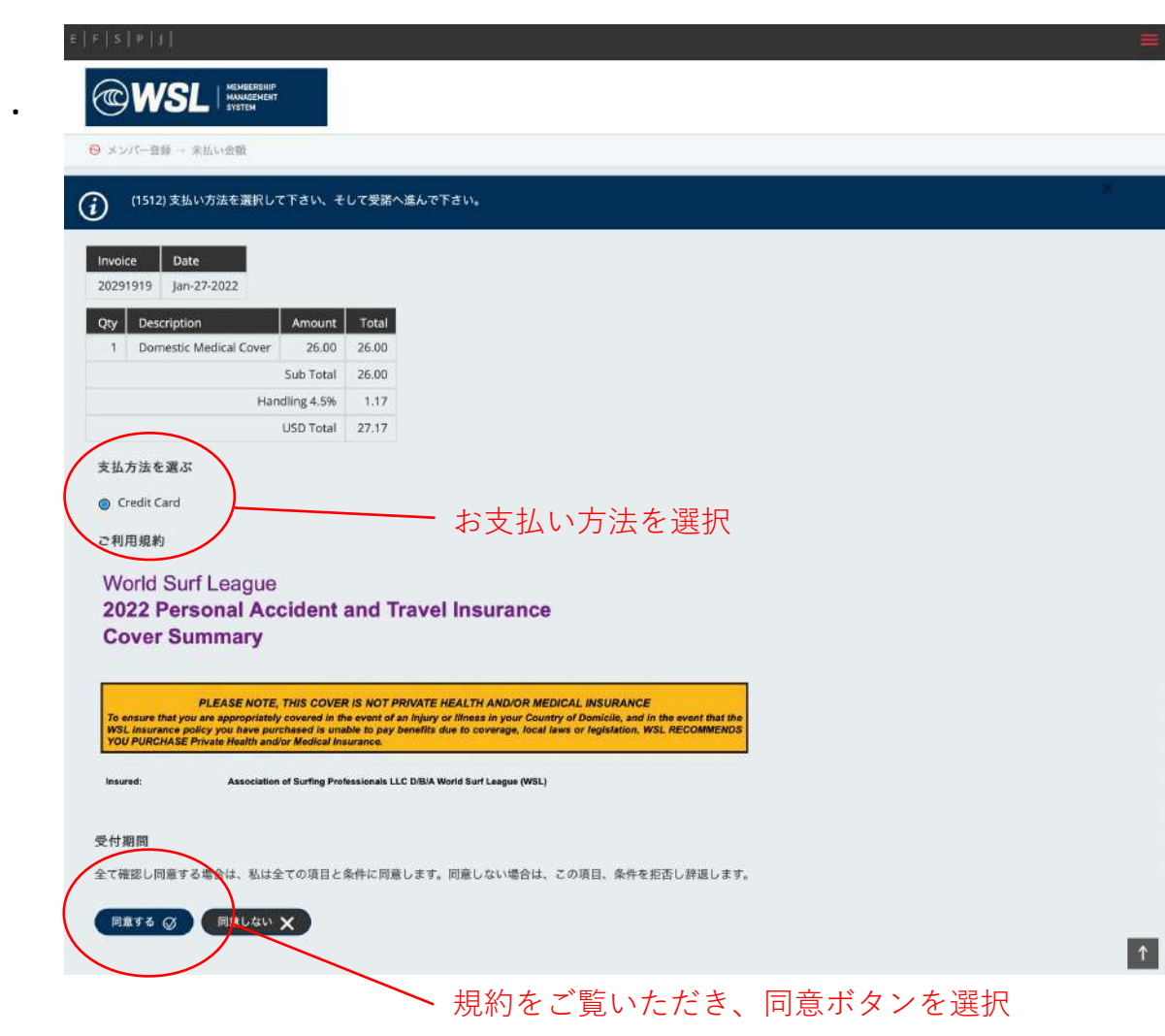

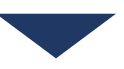

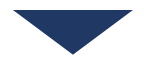

| 23. | e[[*] *] J]                                                          |
|-----|----------------------------------------------------------------------|
|     | WSL MINERSHIP<br>MANAGLARY<br>3YSTEM                                 |
|     | ○ 1000000000000000000000000000000000000                              |
|     | (1552) 支払いを完了するには、「Pay with Card」をクリックして、クレジットカードの詳細を入力します。          |
|     | Invoice         Date           20291919         Jan-27-2022          |
|     | Qty Description Amount Total                                         |
|     | 1 Domestic Medical Cover 26.00 26.00                                 |
|     | Handling 4.5% 1.17                                                   |
|     | USD Total 27.17                                                      |
|     | PAY BY CREDIT CARD<br>PAY WITH CARD () キャンセル ×<br>お支払い金額を確認しこちらをクリック |
|     |                                                                      |
|     |                                                                      |

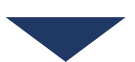

| <ul> <li></li></ul>                  | カードで支払い                                                                                                    |
|--------------------------------------|----------------------------------------------------------------------------------------------------|
| Invoice 20291919                     | x-17FLZ                                                                                                    |
| \$27.17                              | 一下值報                                                                                                    |
|                                      | 1234 1234 1234 1234 🎫 🎫                                                                                                    |
|                                      | MM (月) / YY (年) CVC 20                                                                                                    |
|                                      | カード所有者名                                                                                                    |
|                                      | 国または地域                                                                                                    |
| メールアドレスとカード情報を入力し                    | 本日~                                                                                                    |
| 決済ボタンをクリック                           | 安全なワンクリックチェックアウトに使用する情報を保存する<br>Association of Surfing Professionals LLC, dJb/a World<br>Surf League やそむ他多数のサイトで、支払いをスピード<br>アップします。 |
| Powered by <b>stripe</b> 利用期約 ブライパシー | 支払う                                                                                                    |

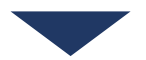

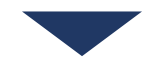

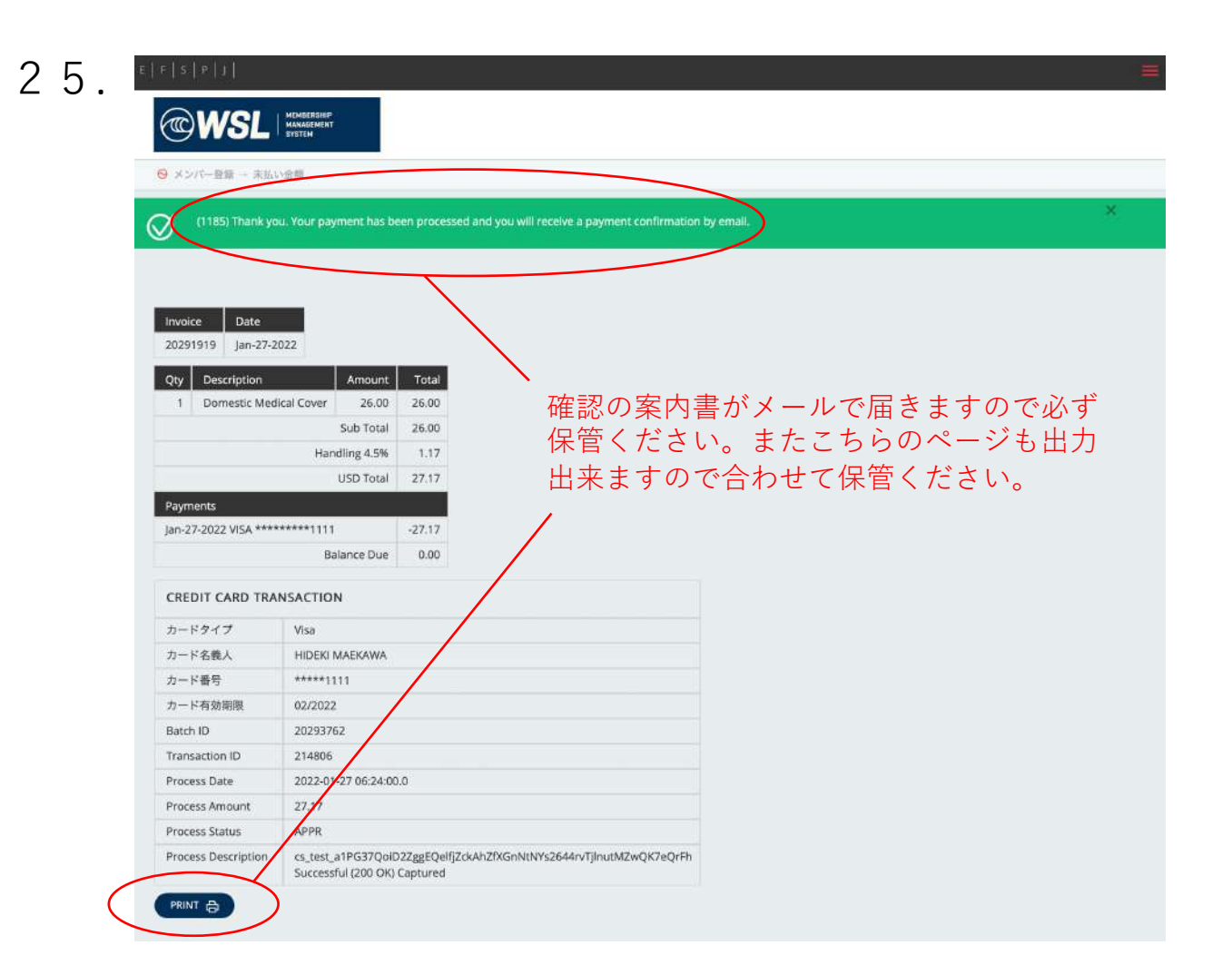

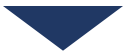

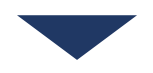

## Membership Information

| Name on Ratings:<br>ID:<br>Date of Birth: |                         |  |
|-------------------------------------------|-------------------------|--|
| Gender:                                   | M                       |  |
| Membership:                               | Single Event            |  |
| Valid until:                              | Dec-31-2022             |  |
| Nation:                                   | JPN                     |  |
| Region:                                   | Asia                    |  |
| Email:                                    |                         |  |
| Invoice Details                           |                         |  |
| Invoice No: 20291                         | 916                     |  |
| Date: Jan 27 2022                         |                         |  |
| Qty Description                           | Amount Total            |  |
| 1 Domestic Mee                            | lical Cover 26.00 26.00 |  |
|                                           | Handling 4.5% 1.17      |  |
|                                           | Total USD 27.17         |  |
|                                           |                         |  |
| Payment Details                           |                         |  |

| Date        | Туре              | Amount |
|-------------|-------------------|--------|
| Jan-27-2022 | VISA ********1111 | -27.17 |
|             |                   |        |
| Outstanding |                   | 0.00   |

For details about your Insurance product, click <u>Policy Wording and PDS</u> to view the Insurance Policy, <u>Financial Services Guide, Cover Summary</u> to view the Cover Summary, <u>Claim Instructions</u> to view the Claim Instructions, <u>Claim Form</u> to download the Claim Form, and the <u>Corporate Travel Covid-19</u>.

> ご登録後、登録メールアドレス宛に上記メールが届きます。 これで保険の加入は完了です。

次に大会のエントリーを行う為、記載のID、Passwordを用い、 再度1.の画面からシステムに ログインください。

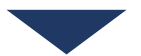

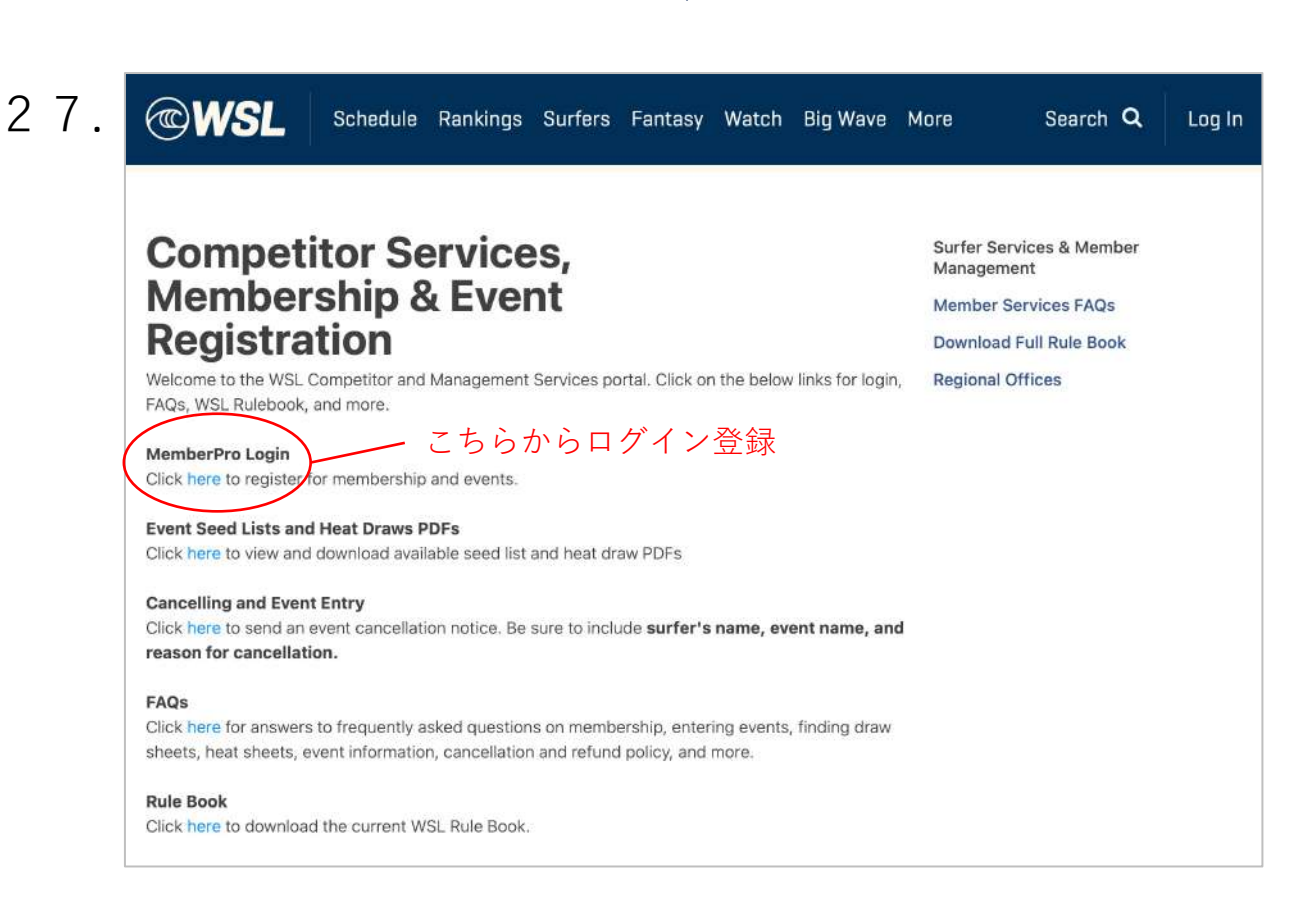

| 1421                      | + 1~              | STALEM                                                                                                    |                                     |                                 |                                                                |
|---------------------------|-------------------|----------------------------------------------------------------------------------------------------|-------------------------------------|---------------------------------|----------------------------------------------------------------|
|                           |                   | ント登録                                                                                                    |                                     |                                 |                                                                |
| $\sim$                    | (1196)            | unter an anan for conjectation when the Open Data is                                                                    | around To register click on the B   | egistration Onen D              | ate                                                            |
| U                         | (1100)1           | vens are open or registration men are open bace is                                                                      | greyed. To register, ener of the to | egistration open o              | ute,                                                           |
| by Ev                     | ent \$            | by Nation 🗘 🛛 All Flegions                                                                                              | SEARCH Q                            |                                 |                                                                |
|                           |                   |                                                                                                    |                                     |                                 | Filter:                                                        |
| Date                      |                   | Event                                                                                                    | Region Class                        | Gen                             | der Registration Clos<br>Status Date                           |
| Jan<br>27                 | Jan<br>30         | SLO CAL Open at Pismo Beach presented by                                                                                | reach North MWC<br>America          | QS 1000 Male                    | e jar<br>Closed 04                                             |
|                           | 2022              | riospital medical center                                                                                                | <u></u>                             |                                 | 202                                                            |
| 2022                      | 2022              | Pismo Beach,California                                                                                                  | 「JPN」を                              | 選択し、グ                           | クリック <sup>202</sup><br>17:0<br>PS                              |
| 2022<br>Jan<br>27         | Jan<br>30         | Pismo Beach,California<br>SLO CAL Open at Pismo Beach presented by<br>Hospital Medical Center                           | 「JPN」を<br>French North WWC          | 選択し、グ<br><sub>25 1000 Fem</sub> | クリック 202<br>17:0<br>PS<br>ale Jar<br>Closed 04                 |
| 2022<br>Jan<br>27<br>2022 | Jan<br>30<br>2022 | Pismo Beach,California<br>SLO CAL Open at Pismo Beach presented by<br>Hospital Medical Center<br>Pismo Beach,California | 「JPN」を<br>French North WWC          | 選択し、 タ<br>ア5 1000 Ferm          | 202<br>17:(<br>PS<br>ale Jar<br>Closed 04<br>202<br>17:(<br>PS |

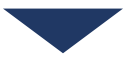

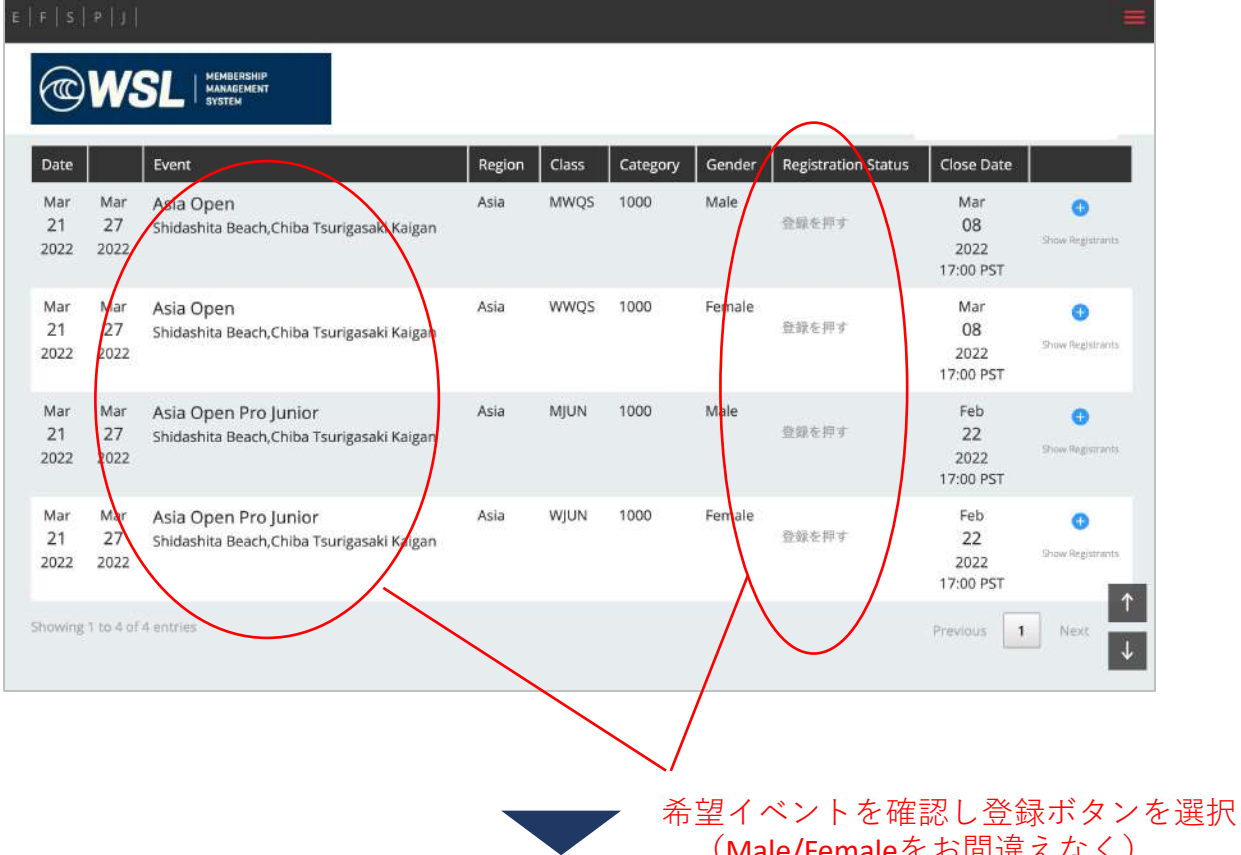

(Male/Femaleをお間違えなく)

| ). | E   F   S   P   J                                                           |                                             |
|----|-----------------------------------------------------------------------------|---------------------------------------------|
|    | WSL HEMBERSHIP<br>MAMAGENERT<br>GV3TEM                                      |                                             |
|    | 8 ログイン + ログイン                                                               |                                             |
|    | (1149) あなたがエントリーするためにはログインする必要があります                                         |                                             |
|    | メンバーのログイン                                                                   |                                             |
|    | ○ こうしょう こうしょう こうしょう こうしょう こうしょう こうしょう ひょう ひょう ひょう ひょう ひょう ひょう ひょう ひょう ひょう ひ | 登録は済みましたか?                                  |
|    | メンハー並取を支付しるシュンル文章をし、加入時間をヘナリに入たるい                                           | 登録済みの選手は、メンバーシップ管理にログインできます、ワールドサーフィンリーグのイベ |
|    | ログオンID パスワード                                                                | ント登録のために、保険に加入する事。                          |
|    | D##2                                                                        | ●登録は済みましたか? 🔍                               |
|    |                                                                             |                                             |
|    | ログインID、またはパスワードを忘れてしまった2                                                    | こちらから登録                                     |
|    |                                                                             |                                             |
|    |                                                                             |                                             |

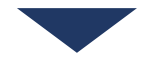

| <b>WSL</b>       | MLMGERBHP<br>MLAGGEVENT<br>VYTEM               |  |
|------------------|------------------------------------------------|--|
| VENT             |                                                |  |
| Name             | Asia Open                                      |  |
| Date             | March 21, 2022                                 |  |
| Location         | Shidashita Beach,Chiba Tsurigasaki Kaigan, JPN |  |
| Region           | Asia                                           |  |
| Class            | MWQS                                           |  |
| Category         | 1,000                                          |  |
| Prize Amount     | 10,000 AUD                                     |  |
| Discipline       | SB                                             |  |
| Gender           | Men Only                                       |  |
| EES & PAYMENT ME | THODS                                          |  |
| Registration     | 145.00 USD                                     |  |
| Credit Card      | Visa MasterCard                                |  |
| EGISTRATION DETA | LS                                             |  |
| Deadline         | February 22, 2022 17:00 PST                    |  |
| Maximum          | 96                                             |  |
| Current          | 0                                              |  |
| Waitlist         | 0                                              |  |

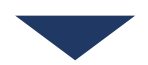

ここからメンバーシップ、保険の加入と同様に大会のエントリーと 支払いを行ってください。

以上で必要な登録は完了となります。

また次項にあるように、大会のエントリーが完了された方は一覧で表示され 登録完了のご確認が可能です。

31

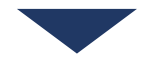

## E | F | S | P | J |

| Date              |                   | Event                                                             | Region | Class | Category | Gender | Registration Status | Close Date                     |                         |
|-------------------|-------------------|-------------------------------------------------------------------|--------|-------|----------|--------|---------------------|--------------------------------|-------------------------|
| Mar<br>21<br>2022 | Mar<br>27<br>2022 | Asia Open<br>Shidashita Beach,Chiba Tsurigasaki Kaigan            | Asia   | MWQS  | 1000     | Male   | 登録を押す               | Mar<br>08<br>2022<br>17:00 P5T | (1)<br>Show Registrants |
| Mar<br>21<br>2022 | Mar<br>27<br>2022 | Asia Open<br>Shidashita Beach,Chiba Tsurigasaki Kaigan            | Asia   | WWQS  | 1000     | Female | 登録を押す               | Mar<br>08<br>2022<br>17:00 PST | G<br>Show Registrants   |
| Mar<br>21<br>2022 | Mar<br>27<br>2022 | Asia Open Pro Junior<br>Shidashita Beach,Chiba Tsurigasaki Kaigan | Asia   | MJUN  | 1000     | Male   | 登録を押す               | Feb<br>22<br>2022<br>17:00 PST | Grow Registrants        |
| Mar<br>21<br>2022 | Mar<br>27<br>2022 | Asia Open Pro Junior<br>Shidashita Beach,Chiba Tsurigasaki Kaigan | Asia   | WJUN  | 1000     | Female | 登録を押す               | Feb<br>22<br>2022<br>17:00 PST | G<br>Drow Registrant    |

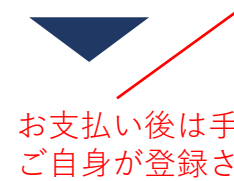

お支払い後は手順③の画面の「Show Registrants」より ご自身が登録されているかがご確認いただけます。 ただしシステム上登録情報が反映されるまで 暫しお時間を要しますことをご了承ください。

| €   S                                        | P   J                                                                                                    |                                              |                                                                                                    |               |                  |                |                          |                                                   |  |
|----------------------------------------------|----------------------------------------------------------------------------------------------------|----------------------------------------------|----------------------------------------------------------------------------------------------------|---------------|------------------|----------------|--------------------------|---------------------------------------------------|--|
|                                              | WSL MEMBERSH<br>MANAGEME<br>SYSTEM                                                                                             | IP<br>NT                                     |                                                                                                    |               |                  |                |                          |                                                   |  |
| 2                                            | イベント登録                                                                                                    |                                              |                                                                                                    |               |                  |                |                          |                                                   |  |
|                                              |                                                                                                    |                                              | /                                                                                                    |               |                  |                |                          |                                                   |  |
|                                              |                                                                                                    | /                                            |                                                                                                    | _             |                  |                |                          |                                                   |  |
| by Ev                                        | ent ¢                                                                                                    | by Vatio                                     | on 🗘 🛛 All Regions                                                                                                    | • SE          | EARCH Q          |                |                          |                                                   |  |
|                                              |                                                                                                    |                                              |                                                                                                    |               |                  |                |                          |                                                   |  |
| Date                                         | Event                                                                                                    |                                              | Region                                                                                                    | Class         | Category         | Gender         | Registration St          | atus Close Date                                   |  |
| Date<br>Mar                                  | Event<br>Mar Asia Open                                                                                                    |                                              | Region                                                                                                    | Class<br>MWQS | Category<br>1000 | Gender<br>Male | Registration St          | atus Close Date                                   |  |
| Date<br>Mar<br>21<br>2022                    | Mar Asia Open<br>27 Shidashita Bea<br>2022                                                                                     | m,Chiba Tsuriga                              | Region<br>Asia<br>Isaki Kaigan                                                                                                    | Class<br>MWQS | Category<br>1000 | Gender<br>Male | Registration St          | atus Close Date<br>Mar<br>08<br>2022              |  |
| Date<br>Mar<br>21<br>2022                    | Mar Asia Open<br>27 Shidashita Bea<br>2022                                                                                     | n,Chiba Tsuriga                              | Region<br>Asia<br>Isaki Kaigan                                                                                                    | Class<br>MWQS | Category<br>1000 | Gender<br>Male | Registration St<br>登録を押す | atus Close Date<br>Mar<br>08<br>2022<br>17:00 PST |  |
| Date<br>Mar<br>21<br>2022<br>Wait            | E Event<br>Mar Asia Open<br>27 Shidashita Bea<br>2022                                                                          | rh,Chiba Tsuriga<br>firmed Maxim             | Region<br>Asia<br>saki Kalgan<br>num Declined Ca                                                                                      | Class<br>MWQS | Category<br>1000 | Gender<br>Male | Registration St<br>登録を押す | atus Close Date<br>Mar<br>08<br>2022<br>17:00 PST |  |
| Date<br>Mar<br>21<br>2022<br>Wait            | E Event<br>Mar Asia Open<br>27 Shidashita Bea<br>2022<br>listed Maximum Con<br>300 0                                           | firmed Maxim                                 | Region<br>Asia<br>saki Kaigan<br>num Declined Ca<br>0 11                                                                              | Class<br>MWQS | Category<br>1000 | Gender<br>Male | Registration St<br>登録を押す | atus Close Date<br>Mar<br>08<br>2022<br>17:00 PST |  |
| Date<br>Mar<br>21<br>2022<br>Wait            | E Event<br>Mar Asia Open<br>27 Shidashita Bee<br>2022<br>listed Maximum Con<br>300 9                                           | firmed Maxim                                 | Region<br>Asia<br>saki Kalgan<br>num Declined Ca<br>0 11<br>Registration Sustus                                                       | Class<br>MWQS | Category<br>1000 | Gender<br>Male | Registration St          | atus Close Date<br>Mar<br>08<br>2022<br>17:00 PST |  |
| Date<br>Mar<br>21<br>2022<br>Wait<br>83      | Event<br>Mar Asia Open<br>27 Shidashita Bea<br>2022<br>Ilisted Maximum Con<br>300 0<br>Name<br>Arai, Hiroto                    | firmed Maxim<br>G<br>Region<br>Asia          | Region<br>Asia<br>saki Kaigan<br>Declined Ca<br>0 11<br>Registration Scatus<br>WAIT Dec-15-202                                        | Class<br>MWQS | Category<br>1000 | Gender<br>Male | Registration St          | atus Close Date<br>Mar<br>08<br>2022<br>17:00 PST |  |
| Date<br>Mar<br>21<br>2022<br>Wait<br>83      | e Event<br>Mar Asia Open<br>27 Shidashita Bea<br>2022<br>listed Maximum Con<br>300 0<br>Name<br>Arai, Hiroto                   | firmed Maxim<br>96<br>Region<br>Asia         | Region<br>Asia<br>saki Kalgan<br>Declined Ca<br>0 11<br>Registration Status<br>WAIT Dec-15-202<br>10:36                               | Class<br>MWQS | Category<br>1000 | Gender<br>Male | Registration St          | atus Close Date<br>Mar<br>08<br>2022<br>17:00 PST |  |
| Date<br>Mar<br>21<br>2022<br>Wait<br>83<br>1 | E Event<br>Mar Asia Open<br>27 Shidashita Bea<br>2022<br>listed Maximum Con<br>300 0<br>Name<br>Arai, Hiroto<br>Nishi, Keijiro | firmed Maxim<br>96<br>Region<br>Asia<br>Asia | Region<br>Asia<br>saki Kalgan<br>Declined Cc<br>0 11<br>Registration Sustus<br>WAIT Dec-15-2021<br>10:36<br>WAIT Dec-15-2021<br>14:22 | Class<br>MWQS | Category<br>1000 | Gender         | Registration St          | atus Close Date<br>Mar<br>08<br>2022<br>17:00 PST |  |